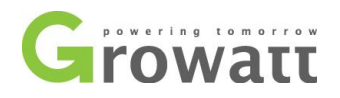

# Growatt installer OSS account registration guide

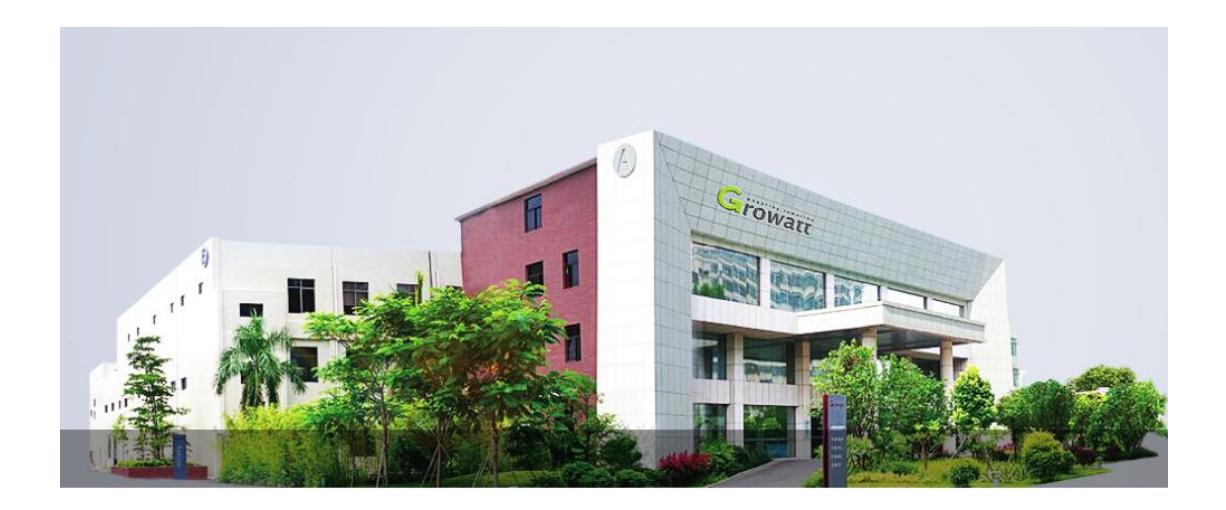

Table of Contents

- 1, How to register an installer OSS account;
- 2、How to creat a monitoring account for end customer
- 2.1, Create a monitoring account for the end customer via the installer OSS account;

2.2、Create a monitoring accounts for end customer via shineserver website or shinephone APP.

T + 86 755 2747 5888 T + 86 755 2747 1942 P.C. 518000

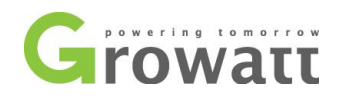

## 1, How to register an installer OSS account;

1.1、Login into the OSS homepage and select English; http://oss.growatt.com/login?lang=en;

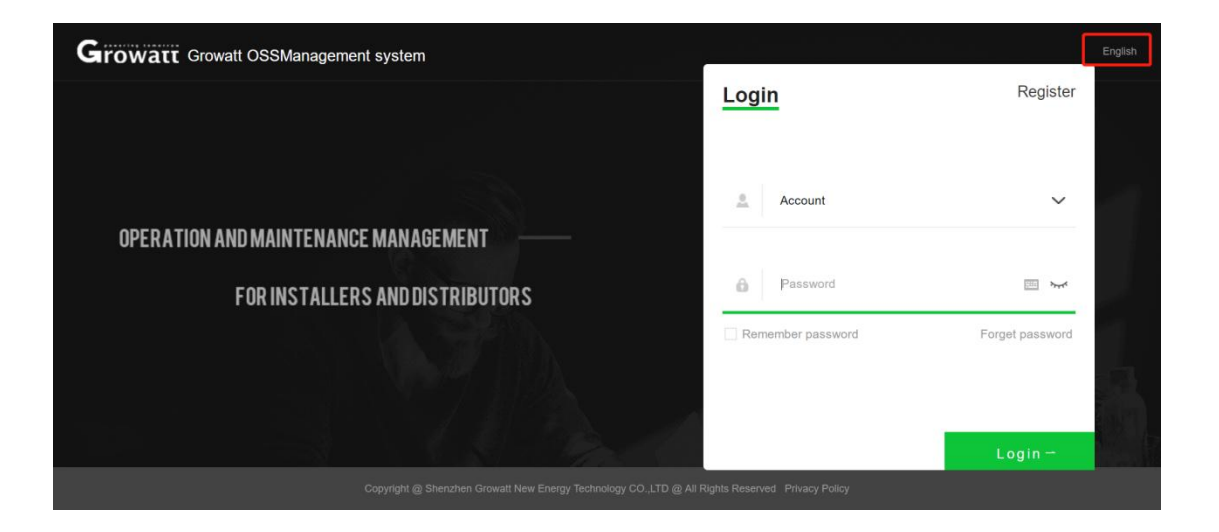

1.2, Click on the register button;

| Growatt Growatt OSSManagement system |                   | English         |
|--------------------------------------|-------------------|-----------------|
|                                      | Login             | Register        |
|                                      |                   |                 |
|                                      | Account           | ~               |
| OPERATION AND MAINTENANCE MANAGEMENT | - 1               |                 |
| FOR INSTALLERS AND DISTRIBUTORS      | Password          |                 |
|                                      | Remember password | Forget password |
|                                      |                   |                 |
|                                      |                   | Login -         |
|                                      |                   |                 |

GROWATT NEW ENERGY TECHNOLOGY CO.,LTD Building B, Jiayu Industrial Zone, #28 Guanghui Road, Longteng Community, Shiyan, Baoan District, Shenzhen, P.R. China

T + 86 755 2747 5888 T + 86 755 2747 1942 P.C. 518000 E service@ginverter.com W www.growatt.com

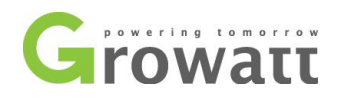

1.3. Select the type of installer, tick the terms of the agreement with the user of the company, and then click the next step button;

| Growatt Growatt OSSManagement system | t                   |              | English         |
|--------------------------------------|---------------------|--------------|-----------------|
| Re                                   | egister             | ×            | Register        |
|                                      | Registration ty     | pe           |                 |
|                                      |                     | 57           | ~               |
| OPERATION AND MAINTENANCE M.         |                     |              |                 |
| FOR INSTALLERS AI                    |                     |              | ·····           |
|                                      | Distributor         | Installer    | Forget password |
|                                      | Agree with the Comp | panys terms) |                 |
|                                      | Next step           |              |                 |
|                                      |                     |              | Login —         |
|                                      |                     |              |                 |

1.4, Complete the information in the dialog box as prompted, and click the register button after completing the information in the dialog box;

| Growatt Growatt OSSManagement sys | tem             | _                              |   |       |                 | English |
|-----------------------------------|-----------------|--------------------------------|---|-------|-----------------|---------|
|                                   | Register        |                                | × |       | Register        |         |
|                                   | Country         | select country                 | * |       |                 |         |
|                                   | Inverter SN     | Growatt inverter serial number | • | 37    | ~               |         |
| OPERATION AND MAINTENANCE MI      | Company name    | Company name                   | • |       |                 |         |
|                                   | Company website |                                |   |       | · ····          |         |
| FUR INSTALLERS AI                 | Company Address |                                | • | sword | Forget password |         |
|                                   | (               | Register                       |   |       |                 |         |
|                                   |                 | Previous                       |   |       |                 |         |
|                                   |                 |                                |   |       | Login -         |         |
| Copyrig                           |                 |                                |   |       |                 |         |

Country: The country where your office is located; Inverter SN: one inverter SN of installed inverters; Company Name: Your real company name; Company Website: Your company website (this item is optional); Company Address: Your company address;

GROWATT NEW ENERGY TECHNOLOGY CO.,LTD Building B, Jiayu Industrial Zone, #28 Guanghui Road, Longteng Community, Shiyan, Baoan District, Shenzhen, P.R. China

T + 86 755 2747 5888 T + 86 755 2747 1942 P.C. 518000 E service@ginverter.com W www.growatt.com

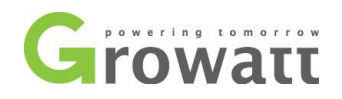

1.5, Fill in the information in the dialog box according to the prompts, and then click the "Confirm" button after completing the personal information;

| Growatt          |                              |                     |                                  |         |                     |
|------------------|------------------------------|---------------------|----------------------------------|---------|---------------------|
|                  | Personal data User center >F | Complete your perso | nal information                  | ×       |                     |
|                  |                              | Account name        | Auto generated by the systematic | em      |                     |
|                  |                              | Set password        | New                              |         |                     |
| Q User Center -  | Las                          | Confirm password    | Confirm password                 |         |                     |
| User Information |                              | Contact person      | Please enter your real nam       | e ·     |                     |
|                  | Basic information            | Email               | please input your email          | -       | arsonal information |
|                  | Account                      | E-mail code         | Verification code Get co         | de      |                     |
|                  |                              | Phone number        | Please enter a phone numb        | ber 🕐 🕕 |                     |
|                  | Registration date            | position            | Please enter a position          |         |                     |
|                  | Nickname                     |                     |                                  |         |                     |
|                  | Contact person               |                     | Confirm                          |         | Activ               |

Account Name: Account name (generated automatically by the system);

Set Password:set password (at least 6 digits);

Confirm Password:type password again;

Contact Person:Plant owner;

Email:Email address;

Email Code: If you enter email and click "Sent", you will receive a code (Keep your account secure. Please verify it within 10 minutes);

Hello! You are currently requesting email verification. Please enter this code in the verification box: to complete the verification. (In order to protect your account security, please complete the verification within 10 minutes)

Phone number: Your phone numbe;

Position: Title of position;

1.6、 Click "Confirm" to get your installer OSS account

| Success |                                                                                                    |
|---------|----------------------------------------------------------------------------------------------------|
|         | Successfully completed the information, your installer code is:), the login account is:). please remember the account, its only way you can login!( email and phone Number cannot log in) |
|         | Confirm                                                                                                    |

GROWATT NEW ENERGY TECHNOLOGY CO.,LTD Building B, Jiayu Industrial Zone, #28 Guanghui Road, Longteng Community, Shiyan, Baoan District, Shenzhen, P.R. China

T + 86 755 2747 5888 T + 86 755 2747 1942 P.C. 518000 E service@ginverter.com W www.growatt.com

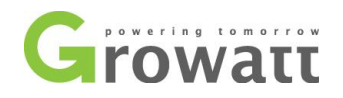

### 2. How to use the installer account;

- 2.1, Create a monitoring account for end customer via installer OSS account;
- 2.1.1, Plant List ---- Plant List;

Here you can make a monitioring account for end customer by plants;

#### 2.1.2, Click on "Add plant";

| Gr                | owatt                      | Growatt-T   | raining (Cod   | e: AMZXB)        |             |                     |                       |                    |                     | 🚽 Fulls            | screen Englis          | h. ♥ ŮLo     | gout    |
|-------------------|----------------------------|-------------|----------------|------------------|-------------|---------------------|-----------------------|--------------------|---------------------|--------------------|------------------------|--------------|---------|
|                   | •                          | Plant ma    | nage Monitor   | manage >Plant ma | inage       |                     |                       |                    |                     |                    |                        |              |         |
|                   | AMZXB001                   |             | 🧼 Day ger      | neration         |             | ä.                  | Energy total          |                    | -2                  | ờ Total co         | mponent powe           | ər           |         |
| 6 м               | onitor Manage <del>-</del> |             | 0.0kV          | Vh               |             | 0.                  | 0kWh                  |                    |                     | 0.0                | W                      |              |         |
| F                 | Plant List                 |             |                |                  |             |                     |                       |                    |                     |                    |                        |              |         |
| [                 | Device List                |             |                |                  |             |                     |                       |                    |                     |                    |                        |              |         |
| E                 | End user                   | E Plant Mar | agement List 📀 | Online: -        | abnormal: - | - Offline:          |                       |                    |                     |                    |                        |              |         |
| 5                 | Screen Display             |             |                |                  |             |                     | +                     | Add plants in bate | thes Dov            | wnload list(0)     | ff Plant group         | os manage 🔮  | Export  |
| Se                | ervice Hall 🛛 👻            | Add         | Plant          | Туре             | * Powe      | er station name     | Please choo           | ose the city       | Q Sear              | Advan              | ced screening 🏌        |              |         |
| 🖂 si              | upply System 🔻             | No.         | Status         | Plant name       | User name   | City                | Power station revenue | Installation date  | Number of device \$ | Total<br>component | Generation<br>today \$ | Full hours # | Total ‡ |
|                   |                            | Relact a    | Consilturation | t arouning       |             | Cot the low limit   | of generation         |                    | > > <               | )) Realtime        | alarm                  |              |         |
| <b><u>8</u> U</b> | ser Center 🔻               | Select a    | Specity plan   | r grouping se    | t ume zone  | Set the low limit ( |                       |                    |                     | 1                  |                        |              |         |
|                   | untom Sot 👻                |             |                |                  |             |                     |                       |                    |                     |                    |                        |              | ×       |

2.1.3, Enter the user information. Please choose "Growatt Server" for the server;

GROWATT NEW ENERGY TECHNOLOGY CO.,LTD Building B, Jiayu Industrial Zone, #28 Guanghui Road, Longteng Community, Shiyan, Baoan District, Shenzhen, P.R. China T + 86 755 2747 5888 T + 86 755 2747 1942 P.C. 518000

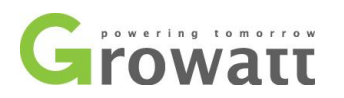

| Add plant          |                |           |                | × |
|--------------------|----------------|-----------|----------------|---|
| New user Existin   | g user? Skip   | Add plant | Add datalogger |   |
| *Server:           | Growatt Server |           | ¥              |   |
| *Country:          | select country | Ŧ         |                |   |
| *Account name:     |                |           |                |   |
| *Set password:     |                |           | <u>Para</u>    |   |
| *Confirm password: |                |           | Here a         |   |
| *Time zone:        | GMT 1          |           | T              |   |
| Company name:      |                |           |                |   |
|                    | Sav            | Cancel    |                |   |

2.1.4, Search for power stations. Enter the inverter serial number in advanced filtering. Find the corresponding power station, you can Manage it;

| Growatt         | Growatt-Tr  | aining (Cod     | e: AMZXB)     |                    |           |                       |                  |               | 🕎 Fu        | III screen English 🔻   | ¢  |
|-----------------|-------------|-----------------|---------------|--------------------|-----------|-----------------------|------------------|---------------|-------------|------------------------|----|
| AMZXB001        |             | 0.              | 0kWh          |                    |           | 0.0                   | WC               |               |             | 0 ¥                    |    |
| Monitor Manage- | abnormal: 0 | Offline: 3      | Total 3       |                    |           |                       |                  |               |             |                        |    |
| Plant List      |             |                 | +             | Add plants in batc | thes D    | ownload list(0)       | 👖 Plant grou     | ps manage     | Export data | Parameter display (9/1 | 6) |
| Device List     | - Powe      | er station name | Please choo   | ose the city       | Q Sea     | arch Advan            | iced screening 🏌 |               |             | ick on                 |    |
| End user        | E           |                 | Power station | Installation date  | Number of | Total                 | Generation       |               |             |                        |    |
| Screen Display  | User name   | City            | revenue       | •                  | device \$ | component<br>power \$ | today \$         | Full hours \$ | Total ‡     | Operating tools        | _  |
| Service Hall •  | ttsrtg123   | Shenzhen        | 0             | 2020-02-21         | 0         | 1000W                 | 0kWh             | 0             | 0kWh        |                        |    |

2.1.5, Device List----Inverter SN List you have instlled

Here you can add new installed inverter to a specific shineserver user account;

GROWATT NEW ENERGY TECHNOLOGY CO.,LTD Building B, Jiayu Industrial Zone, #28 Guanghui Road, Longteng Community, Shiyan, Baoan District, Shenzhen, P.R. China

T + 86 755 2747 5888 T + 86 755 2747 1942 P.C. 518000 E service@ginverter.com W www.growatt.com

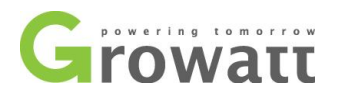

| Growatt                     | Growatt-Tra   | aining (Code: /                                                                                                    | AMZXB)       |                 |            |                     |                 |
|-----------------------------|---------------|----------------------------------------------------------------------------------------------------|--------------|-----------------|------------|---------------------|-----------------|
|                             | Device lis    | t Monitor manage                                                                                                    | >Device list |                 |            |                     |                 |
|                             | Inverter      | Storage inverte                                                                                                    | r Hybri      | d inverter      | SPA        |                     |                 |
| AMZXB001                    | Operating sta | ate                                                                                                    |              |                 |            | generation          | and revenue     |
| Monitor Manage <del>▼</del> |               |                                                                                                    |              |                 |            | When DayEne         | ergy total 0kWh |
| Plant List                  |               |                                                                                                    | 0 %          |                 |            |                     |                 |
| Device List                 |               | Oper                                                                                                    | ating state  |                 |            | ••••                |                 |
| End user                    | .≡            | Current power                                                                                                    | Total        | power           |            |                     |                 |
| Screen Display              |               | 0.00KW                                                                                                    | 0.001        | (W              |            | 1 3 5               | 5 7 9 11        |
| Service Hall 🔻              | Inverter list | Abnormal of the second second seco | quantity: 0  | Offline inverte | r: 0 🛛 🤤 V | Vaiting inverter: 0 | Online inve     |
|                             | Add de        | vice                                                                                                    | number       | City            |            | User/Pla            | nt              |
| 🔛 Supply System 🔻           | No.           | Device SN Mo                                                                                                    | del Plant    | User name       | City       | Datalogger          | Last update     |
|                             |               |                                                                                                    |              |                 |            |                     |                 |
|                             |               |                                                                                                    |              |                 |            |                     |                 |

| Add device         |                        | × |
|--------------------|------------------------|---|
|                    |                        | ^ |
| *Assigned user: (  | Input and select user  | Ð |
| *Assigned plant: ( | Input and select plant | Φ |
| *Datalogger SN:(   |                        |   |
| *Check code: (     |                        |   |
|                    | Third party device     |   |
|                    |                        |   |
|                    |                        | A |
|                    | Save Cancel            |   |

#### 2.1.6、End User---- end customer mornitoring user list

End users can be added here;

GROWATT NEW ENERGY TECHNOLOGY CO.,LTD Building B, Jiayu Industrial Zone, #28 Guanghui Road, Longteng Community, Shiyan, Baoan District, Shenzhen, P.R. China

T + 86 755 2747 5888 T + 86 755 2747 1942 P.C. 518000 E service@ginverter.com W www.growatt.com

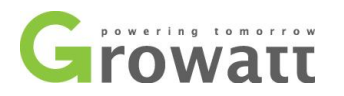

| Growatt G                     | rowatt-Training (Co  | ode: AMZXB)    |              |                  |                   |                  |
|-------------------------------|----------------------|----------------|--------------|------------------|-------------------|------------------|
|                               | End user Monitor mar | nage >End user |              |                  |                   |                  |
| AMZXB001                      | End user list >      | sername        | Please sele  | ect the installe | r y O Sear        | ch               |
| Monitor Manage -              | No. Account name     | Alias          | Phone number | E-mail R         | Registration date | Number of device |
| -<br>Plant List               | 1                    |                |              | 2                | 020-02-21         | 0                |
| Device List                   | 2                    |                |              | 2                | 020-02-21         | 0                |
| End user ·≕<br>Screen Display | 3                    |                |              | 2                | 020-02-21         | 0                |

NOTE: If you sign in to the installer OSS account and create a mornitoring account for endcustomer here, the end customer monitoring account will automatically link to your installer account. In this case, you do not have to enter the installer code;

2.2, Create a monitoring accounts for end customer via shineserver website or shinephone APP.

2.2.1, Login into shineserver homepage, and Language set in English; <a href="https://server.growatt.com/login?lang=en">https://server.growatt.com/login?lang=en</a>;

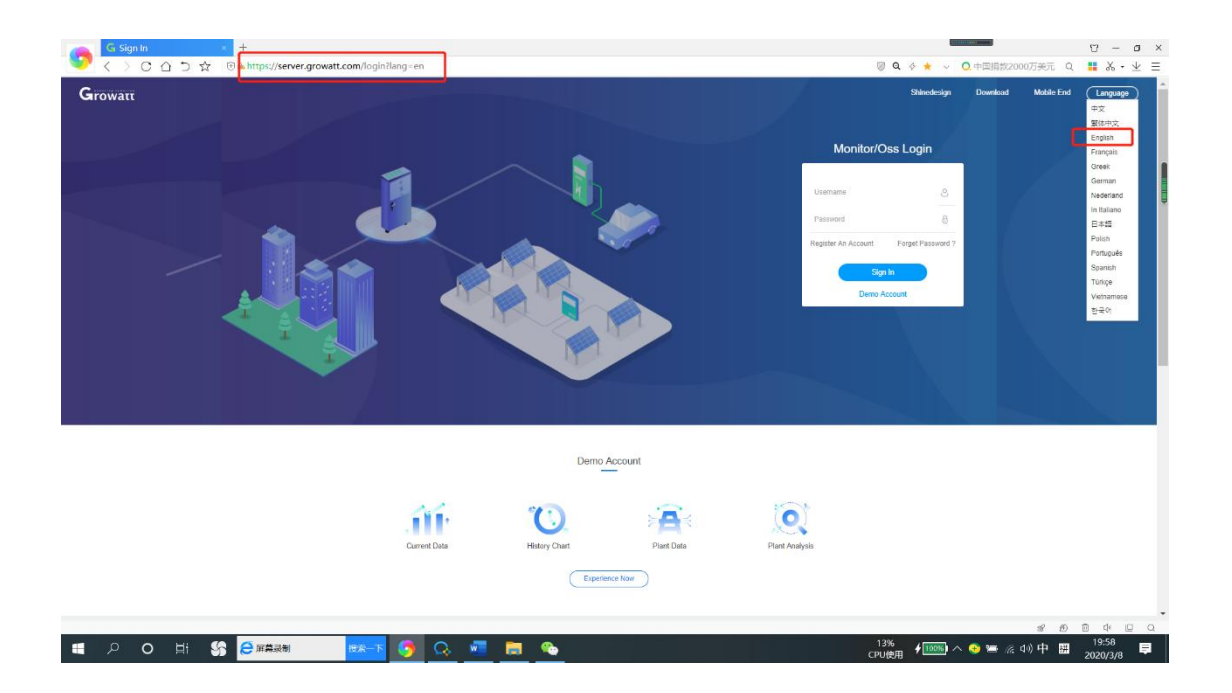

GROWATT NEW ENERGY TECHNOLOGY CO., LTD Building B, Jiayu Industrial Zone, #28 Guanghui Road, Longteng Community, Shiyan, Baoan District, Shenzhen, P.R. China

T + 86 755 2747 5888 T + 86 755 2747 1942 P.C. 518000 E service@ginverter.com W www.growatt.com

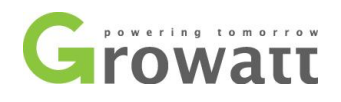

#### 2.2.2, Click the account registration button;

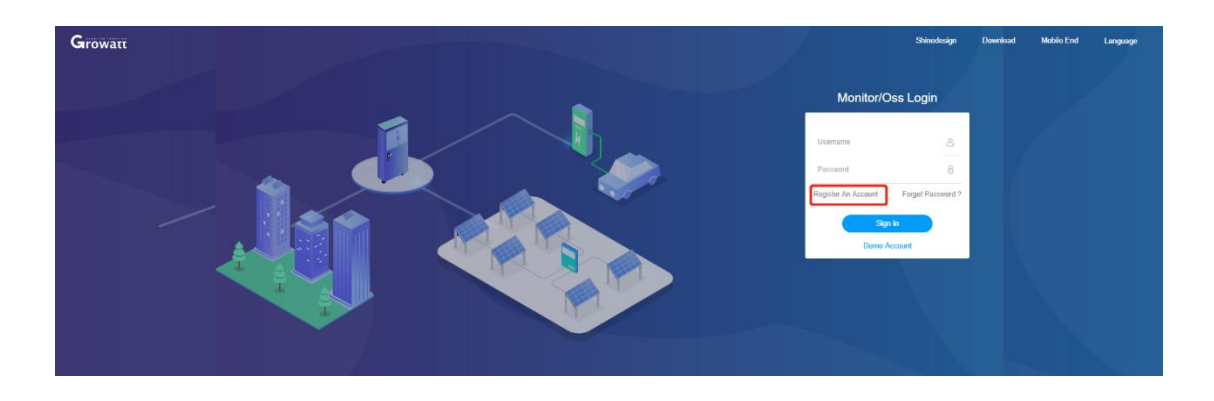

2.2.3, Follow the prompts to fill in the information in the dialog box. After completing the information in the dialog box, click the "Next" button;

GROWATT NEW ENERGY TECHNOLOGY CO.,LTD Building B, Jiayu Industrial Zone, #28 Guanghui Road, Longteng Community, Shiyan, Baoan District, Shenzhen, P.R. China

T + 86 755 2747 5888 T + 86 755 2747 1942 P.C. 518000

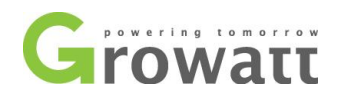

| User             | Installer                                             | Distributor               |
|------------------|-------------------------------------------------------|---------------------------|
| Country          |                                                       | •                         |
| Username         | No More Than 30 Characte                              | ers •                     |
| Password         | Not Less Than 6 Digits                                | •                         |
| Password Confirm | Not Less Than 6 Digits                                | •                         |
| Language         | English                                               | τ.                        |
| Phone Number     |                                                       |                           |
| E-Mail           |                                                       | •                         |
| Installer Code   | please en<br>installer o<br>gree With The Company'S 1 | nter the<br>code<br>Terms |
|                  | Next                                                  |                           |
|                  |                                                       |                           |

2.2.4, When the end customer registers a monitoring account, the installer code is required. Please fill in this code;

GROWATT NEW ENERGY TECHNOLOGY CO.,LTDT + 86 755 2747 5888Eservice@ginverter.comBuilding B, Jiayu Industrial Zone, #28 Guanghui Road,<br/>Longteng Community, Shiyan, Baoan District,T + 86 755 2747 1942Wwww.growatt.comP.C. 518000Wwww.ginverter.com Shenzhen, P.R. China

P.C. 518000

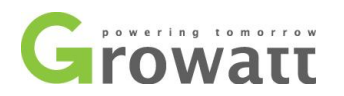

| Growatt                     | Growatt-Training (Code:                                          |                     |
|-----------------------------|------------------------------------------------------------------|---------------------|
|                             | Device list Monitor manage > Device list your insta              | ller code           |
| AMZXB001                    | Inverter Storage inverter Hybrid inverter SPA                    |                     |
|                             | Operating state                                                  | generation a        |
| Monitor Manage <del>-</del> |                                                                  | When DayEne         |
| Plant List                  | 0                                                                |                     |
| Device List                 |                                                                  | ••••                |
| End user                    | Current power Total power                                        |                     |
| Screen Display              | 0.00KW 0.00KW                                                    | 1 3 5               |
| Service Hall 🔻              | Inverter list 🗞 🌒 Abnormal quantity: 0 🕓 Offline inverter: 0 🥥 V | Vaiting inverter: 0 |
|                             | Add device Serial number City                                    | User/Pla            |
| 😁 Supply System 🔻           | No. Device SN Model Plant User name City                         | Datalogger          |
| 🔏 User Center 👻             | Select all Delete Export data A                                  |                     |

NOTE: If creating a monitoring account for end customer through the ShinePhone APP or server.growatt.com, you must enter the installer code, Otherwise, the monitoring account cannot be registered successfully;

GROWATT NEW ENERGY TECHNOLOGY CO.,LTD Building B, Jiayu Industrial Zone, #28 Guanghui Road, Longteng Community, Shiyan, Baoan District, Shenzhen, P.R. China

T + 86 755 2747 5888 T + 86 755 2747 1942 P.C. 518000